# Supervisor Engine 720 を含む Catalyst 6500 シ リーズ スイッチの ELAM 手順

#### 内容

<u>概要</u> <u>トポロジ</u> <u>入力フォワーディング エンジンの決定</u> <u>トリガーの設定</u> <u>キャプチャの開始</u> <u>結果の解釈</u> <u>仮想スイッチング システム</u>

#### 概要

このドキュメントでは、ELAM (Embedded Logic Analyzer Module)キャプチャを、Supervisor Engine 720 (Sup720)が稼働する Cisco Catalyst 6500 シリーズ スイッチ(6500)で実行する手 順、最も関連性のある出力、結果の解釈方法を説明します。この例は、DFC3 対応ライン カード にも適用されます。

ヒント: ELAM の概要については、「ELAM の概要」を参照してください。

### トポロジ

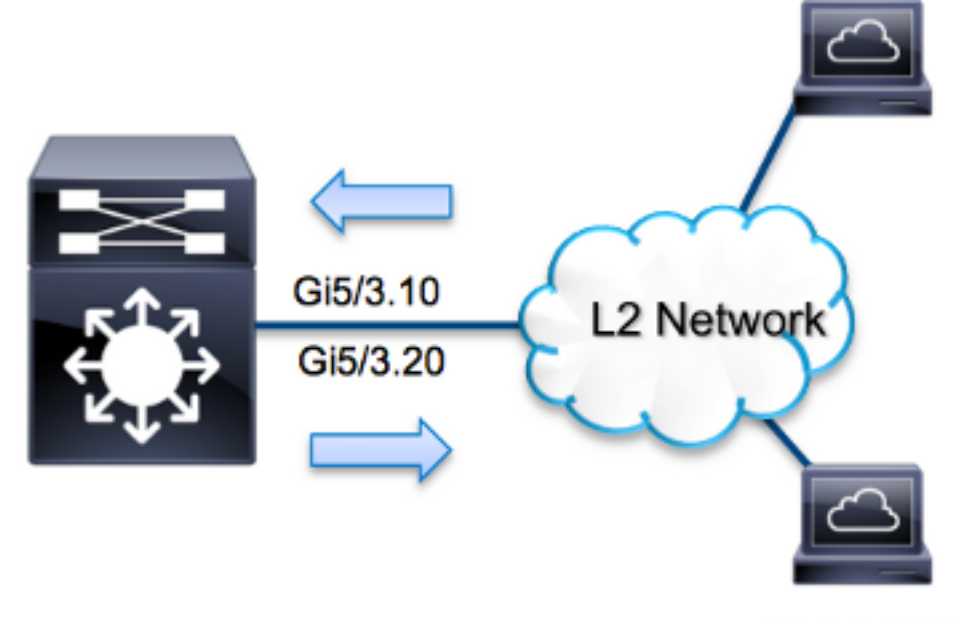

20.1.1.100/24

この例では、VLAN 10とVLAN 20のホスト間でトラフィックをルーティングするために、6500が Router on a Stickとして機能します。ELAMは、ホスト**10.1.1.100からポートG5/で受信した** Internet Control Message Protocol(ICMP)要求ををに検証するためにしますVLAN 10の3は、VLAN 20のポートG5/3上の20.1.1.100に正常にルーティングされます。

**注:**Sup720 では、各 ELAM コマンドは次の構文で始まります:**show platform capture** elam。

## 入力フォワーディング エンジンの決定

トラフィックはポートG5/3でスイッチに入ることが予想されます。システム内のモジュールを確 認すると、モジュール5がアクティブスーパーバイザであることがわかります。したがってモジュ ール 5 で ELAM を設定する必要があります。

 Sup720#show module 5

 Mod Ports Card Type
 Model
 Serial No.

 5
 5
 Supervisor Engine 720 10GE (Active)
 VS-S720-10G
 SAL1429N5ST

 Sup720 で、内部コード名 Superman のレイヤ2(L2)フォワーディング エンジン(FE) で

 ELAM を実行します。L2 FE データ バス(DBUS)に、L2 およびレイヤ3(L3)ルックアップ前の元のヘッダー情報が含まれており、結果バス(RBUS)にL3 および L2 の両方のルックアップ

 後の結果が含まれていることに注意してください。L3 ルックアップは、内部コードネーム TychoのL3 FE により実行されます。

Sup720(config)#service internal Sup720#show platform capture elam asic superman slot 5

注: Sup720でELAMを実行するには、service internalコマンドが必要です。この設定では、

隠しコマンドのロックを解除するだけです。

#### トリガーの設定

Superman ASIC は IPv4、IPv6、およびその他の ELAM トリガーをサポートしています。ELAM トリガーは、フレーム タイプに対応している必要があります。フレームがIPv4フレームの場合、 トリガーもIPv4である必要があります。IPv4フレームは他のトリガーではキャプチャされません 。IPv6にも同じロジックが適用されます。フレームタイプに応じて最も一般的に使用されるトリ ガーを次の表に示します。

| IPv4                                      | IPv6                   | すべてのフレー<br>ム タイプ |
|-------------------------------------------|------------------------|------------------|
| • SMAC                                    | • SMAC                 | • VLAN           |
| • DMAC                                    | • DMAC                 | SRC_INDEX        |
| • IP_SA                                   | • IP6_SA               | DST_INDEX        |
| • IP_DA                                   | • IP6_DA               |                  |
| • IP_TTL                                  | • IP6_TTL              |                  |
| • IP_TOS                                  | IP6_CLASS              |                  |
| <ul> <li>L3_PT (ICMP、IGMP、TCP、</li> </ul> | • L3_PT(ICMP、IGMP、TCP、 |                  |
| UDP) TCP_SPORT、                           | UDP) IP6_L4DATA        |                  |
| TCP_DPORTUDP_DPORT、                       |                        |                  |
| UDP_SPORTICMP_TYPE                        |                        |                  |

これらのフィールドのほとんどは、英語の意味のとおりです。たとえば SMAC は送信元 (Source) MAC アドレス、DMAC は宛先(Destination) MAC アドレス、IP\_SA は送信元 (Source) IPv4 アドレス、IP\_DA は宛先(Destination) IPv4 アドレス、L3\_PT は L3 プロトコ ルタイプ(Internet Control Message Protocol (ICMP)、Internet Group Management Protocol (IGMP)、TCP、UDP)を示します。

**注**:その他のトリガーでは、ユーザが当該フレームの正確な 16 進数データとマスクを指定 する必要があります。このトリガーはこのドキュメントの対象範囲外です。

この例では、フレームは送信元 IPv4 アドレスと宛先 IPv4 アドレスに基づいてキャプチャされま す。ELAM トリガーではさまざまなレベルの特異性を使用できることに注意してください。した がって、[Time To Live (TTL)]、[Type of Service (TOS)]、[Layer3 Protocol Type (L3\_PT)] などの 追加フィールドを必要に応じて使用できます。このパケットの Superman トリガーを次に示しま す。

Sup720# show platform capture elam trigger dbus ipv4
if ip\_sa=10.1.1.100 ip\_da=20.1.1.100

### キャプチャの開始

入力 FE が選択され、トリガーを設定したら、キャプチャを開始できます。

#### ELAM のステータスを確認するには、status コマンドを入力します。

#### 結果の解釈

ELAM の結果を表示するには、data コマンドを入力します。次に、この例に最も関連性のある ELAM データ出力部分の抜粋を示します。

Sup720#show platform capture elam data (some output omitted) DBUS: VLAN ..... [12] = 10 SRC\_INDEX ..... [19] = 0x102 L3\_PROTOCOL ..... [4] = 0 [IPV4] L3\_PT .... [8] = 1 [ICMP] DMAC ..... [8] = 1 [ICMP] DMAC .... [8] = 255 IP\_TTL .... [8] = 255 IP\_SA .... [8] = 20.1.1.100

**RBUS**:

| FLOOD        |     | <br>         | [1] = 1          |
|--------------|-----|--------------|------------------|
| DEST_INDEX   |     | <br>         | [19] = 0x14      |
| VLAN         |     | <br>         | [12] = 20        |
| IP_TTL       |     | <br>         | [8] = <b>254</b> |
| REWRITE_INFO |     |              |                  |
|              | • • | <br><u> </u> | C 11 1.1         |

i0 - replace bytes from ofs 0 to ofs 11 with seq '00 05 73 A9 55 41 00 14 F1 79 B6 40'.

DBUSデータを使用して、送信元MACアドレス0021.5525.423fと宛先MACアドレス 0014.f179.b640を使用してVLAN 10でフレームが受信されたことを確認できます 10.1.1.100に設 定し、20.1.1.100を宛先とします。

**ヒント**:この出力に示されていない有用なその他のフィールドがあります(TOS 値、IP フ ラグ、IP 長、L2 フレーム長など)。 フレームが受信されたポートを検証するには、SRC\_INDEX コマンド(送信元の Local Target Logic(LTL))を入力します。 Sup720 で 1 つのポートまたはポート グループに LTL をマッピ ングするには、次のコマンドを入力します。

Sup720#remote command switch test mcast ltl-info index 102 index 0x102 contain ports 5/3 この出力は、0x102のSRC\_INDEXがポートG5/3にマップされ、フレームがポートG5/3で受信さ れたことを示しています。

RBUS データから、フレームが VLAN 20 にルーティングされ、TTL が DBUS データの 255 から RBUS **の 254 に減少していることを確認できます。**この出力の REWRITE\_INFO は、宛先 MAC アドレスと送信元 MAC アドレスの MAC アドレス書き換えを表すバイト 0 ~ 11(最初の 12 バ イト)が、FE により置換されたことを示しています。さらにフレームの送信先を、 DEST\_INDEX(宛先 LTL)情報から確認できます。

**注**:RBUS でフラッド ビッドが設定されているため、DEST\_INDEX が 0x14 から 0x8014 に変更されます。

Sup720#remote command switch test mcast ltl-info index 8014
index 0x8014 contain ports 5/3

この出力は、0x8014のDEST\_INDEXもポートG5/3にマッピングしていることを示しています。 これにより、フレームがポートG5/3に送信されたことを確認できます。

#### 仮想スイッチング システム

仮想スイッチング システム(VSS)では、物理ポートを仮想スロット マップに関連付ける必要が あります。例えば次に示すように、LTL **0xb42** に送信されたフレームを転送するポートをマッピ ングするとします。

VSS#**remote command switch test mcast ltl index b42** index 0xB42 contain ports 20/1, 36/1 LTLが仮想スロット番号20と36にマップされていることがわかります。仮想スロットマップを確 認するには、次のコマンドを入力します。

VSS#**show switch virtual slot-map** Virtual Slot to Remote Switch/Physical Slot Mapping Table:

| Virtual                                                                | Remote        | Physical | Module   |
|------------------------------------------------------------------------|---------------|----------|----------|
| Slot No                                                                | Switch No     | Slot No  | Uptime   |
|                                                                        | -+            | +        | +        |
| <some out<="" td=""><td>tput omitted&gt;</td><td></td><td></td></some> | tput omitted> |          |          |
| 20                                                                     | 1             | 4        | 1d07h    |
| 21                                                                     | 1             | 5        | 1d08h    |
| 36                                                                     | 2             | 4        | 20:03:19 |
| 37                                                                     | 2             | 5        | 20:05:44 |
|                                                                        |               |          |          |

この出力は、スロット20がスイッチ1、モジュール4、スロット36がスイッチ2、モジュール4にマ ップされていることを示しています。したがって、LTL 0xb42はポート1/4/1および2/4/1にマップ されます設定されたロードバランシング方式に適用します。